■CPD情報システムの利用について

2 11 0 4

10 0 110 R

0 д но порал/увессраф.родоп.compto А Вида. Ф стопинозать с... Ф стопинозать с... Ф видин-широзать Ф видин-широзать Ф -икидел дляд... ф 107-лядином... Ф нидин-щ Ф ацал-т.

ドの会長で会長してください

📽 🖉 ZICLADLTHER 🔍 🕫 😫 💁 🌒 🚺 💁 🖉 💆 👘 🌒

→ C<sup>\*</sup>

ログイン ログインを行います。 特別には、意味が多更くなります。 ログインパスワードを放わたりは、 ログインパスワードを放わたりは、 ログインパスワードを放けたりは、 ながったります。

CPD情報システム 参加者用より 【ログイン】をクリック。 ユーザーIDとパスワード入力。

| 公認利益主人 建装成的教育国际1、X 十                                        |                           | - 0 ×             |
|-------------------------------------------------------------|---------------------------|-------------------|
| (← → C ⊕ 0 ⊕ https://jeec-cpd.jp/index_ser_top.ptp#         | © ☆                       | 2 IN C # E        |
|                                                             |                           | EII 他07/97-9      |
| CPD情報システム #uken                                             | <ul> <li>ログアウト</li> </ul> | ^<br>             |
| ТОР                                                         |                           |                   |
| ご利用いただがるメニューの一覧です。                                          |                           |                   |
| <b>時間・単位</b> 現在、取得している単位数を確認することができます。                      |                           |                   |
| WHERE CPD                                                   |                           |                   |
| <b>前2字前</b> 研想接触や用することがで <mark>す</mark> 。                   |                           |                   |
| 2018年またCPD<br>(人)  日本 # # # # # # # # # # # # # # # # # # # |                           |                   |
| Web課題プログラム Webプログラム(制語)を発展することができます。                        |                           |                   |
| Wea思定<br>7日295—至                                            |                           |                   |
| 共通                                                          |                           |                   |
|                                                             |                           |                   |
|                                                             |                           |                   |
| 💶 🔎 CECANTERE O 🗄 🗰 👰 🖗 🖉 🦉 🗑 🖉 🦉                           |                           | ^ 문 4 8 100 100 등 |

●認定教材研修申請について
 CPD情報システム参加者用のメニュー一覧の
 【自己申請】の「建築士会CPD」を選択。
 認定教材研修申請認定教材の研修申請ができます。
 ☆申請方法
 ①「研修年月日」と「時間」の設定
 現在または未来の場合は申請が出来ないので、
 現在より過去の日付と時間を設定
 ※形態は〔02〕専門書誌等購読のまま
 ②【Web講習会 自習型教材の選択】から
 申請する認定教材を選択してください。
 認定教材については全間正解の場合のみ
 CPD単位の申請ができます。
 また一度取得した認定教材は再度申請できません。

■認定プログラム(講習会等)の会場にて参加された場合

認定研修や見学会の会場に 設置している「出席者名簿」に

<u>・CPD番号11桁</u>

本会会員証またはCPDカードにて 確認することができます。

## ・氏名(カタカナで記入)

## 【ご注意】

CPD単位のご登録はCPD番号等の番号にて登録するためお間違いのないようご記入ください。

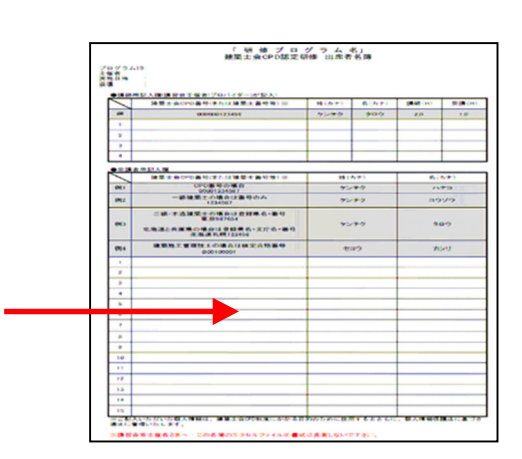